# Universidad Tecmilenio.

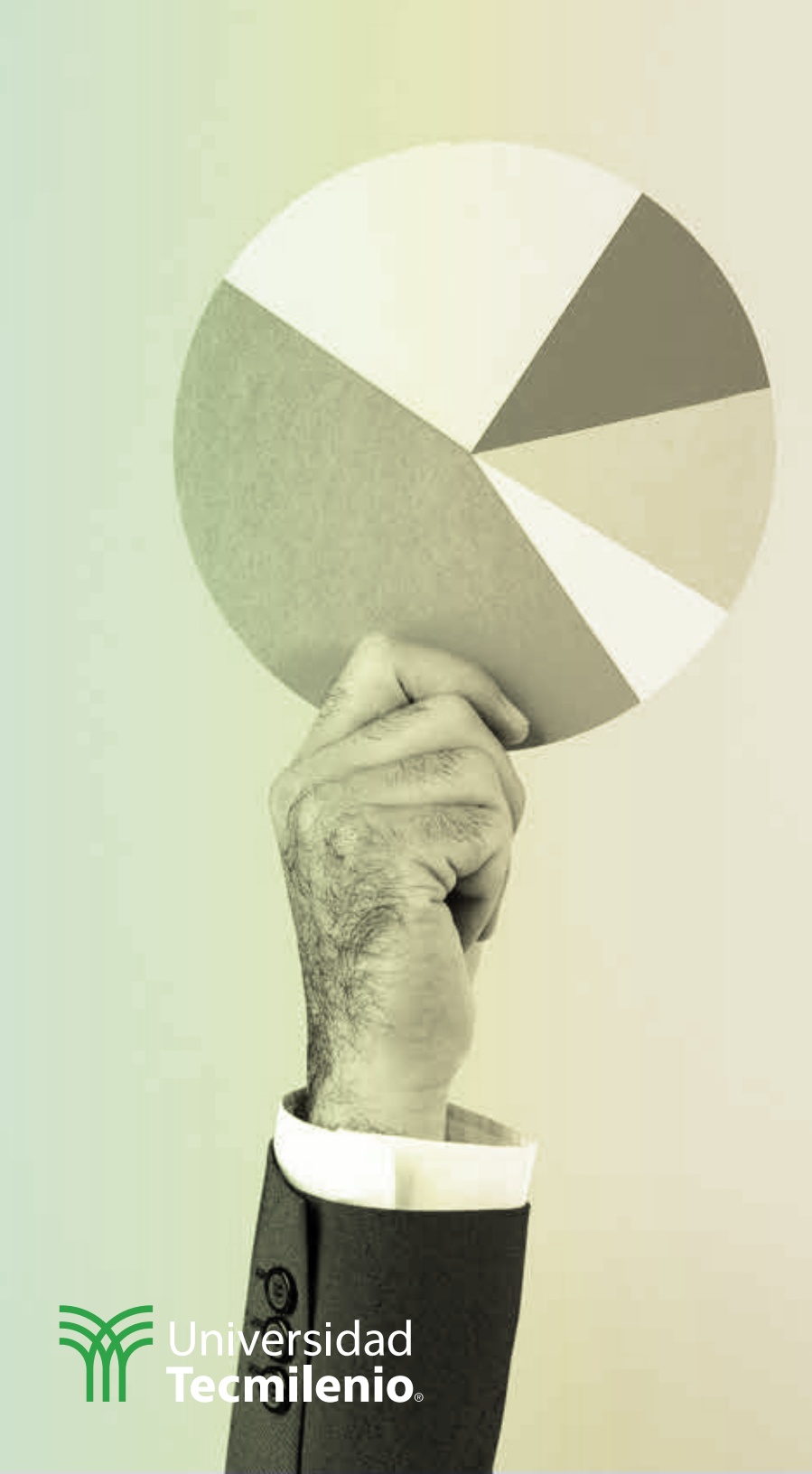

# **Certificado Power Bl**

Tema 20. Mejoramiento de modelos de datos con cálculos

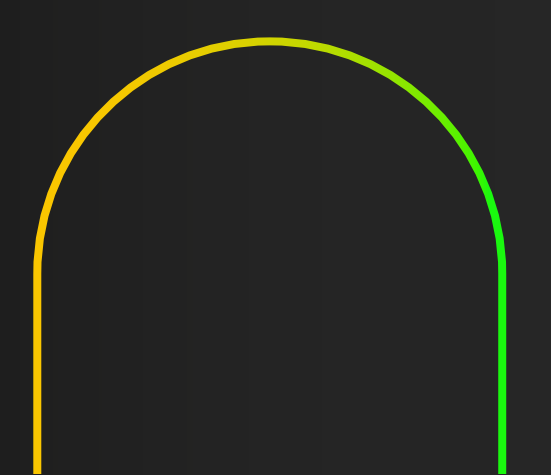

### Introducción

El modelado de datos inicia al establecer fuentes desde múltiples orígenes, permitiendo que se logren informes y visualizaciones útiles para el equipo de trabajo. Dichos modelos de datos, con el tiempo pueden ser optimizados para hacer más rápidas y eficientes las respuestas, sobre todo, cuando cuentas con cantidades considerables de datos.

No importa si el informe ya está en funcionamiento, la mejora continua es posible gracias a Power BI.

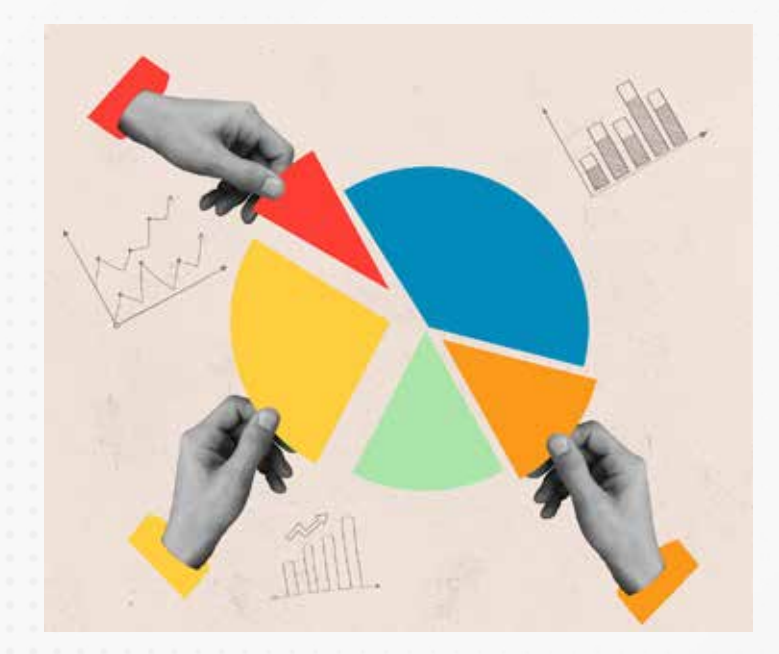

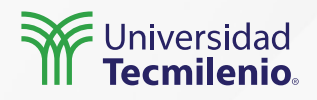

#### **Relaciones entre tablas**

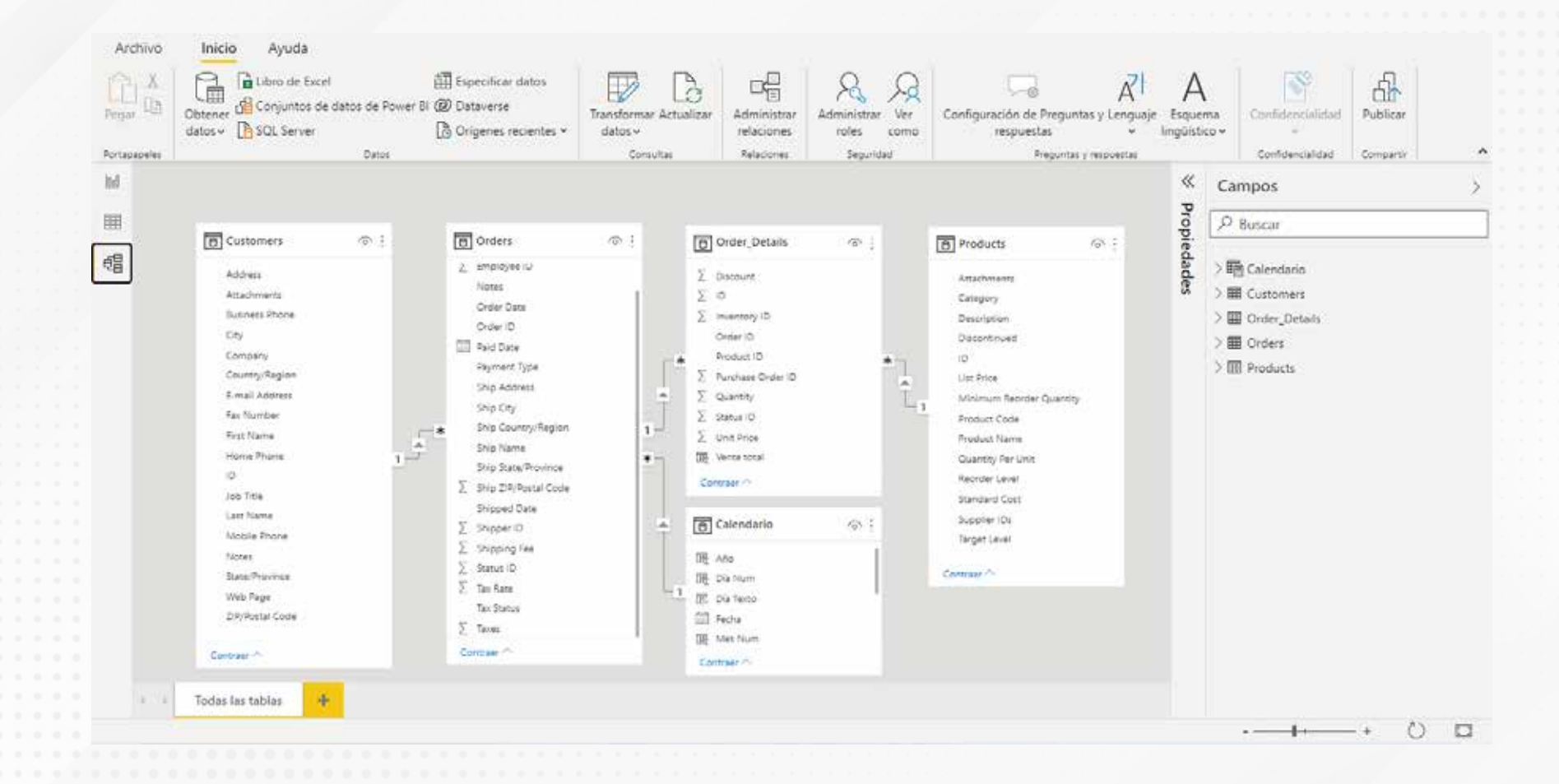

Figura 1. Modelo de datos en formato estrella. Esta pantalla se obtuvo directamente del software que se está explicando en la computadora, para fines educativos.

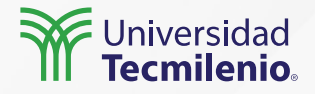

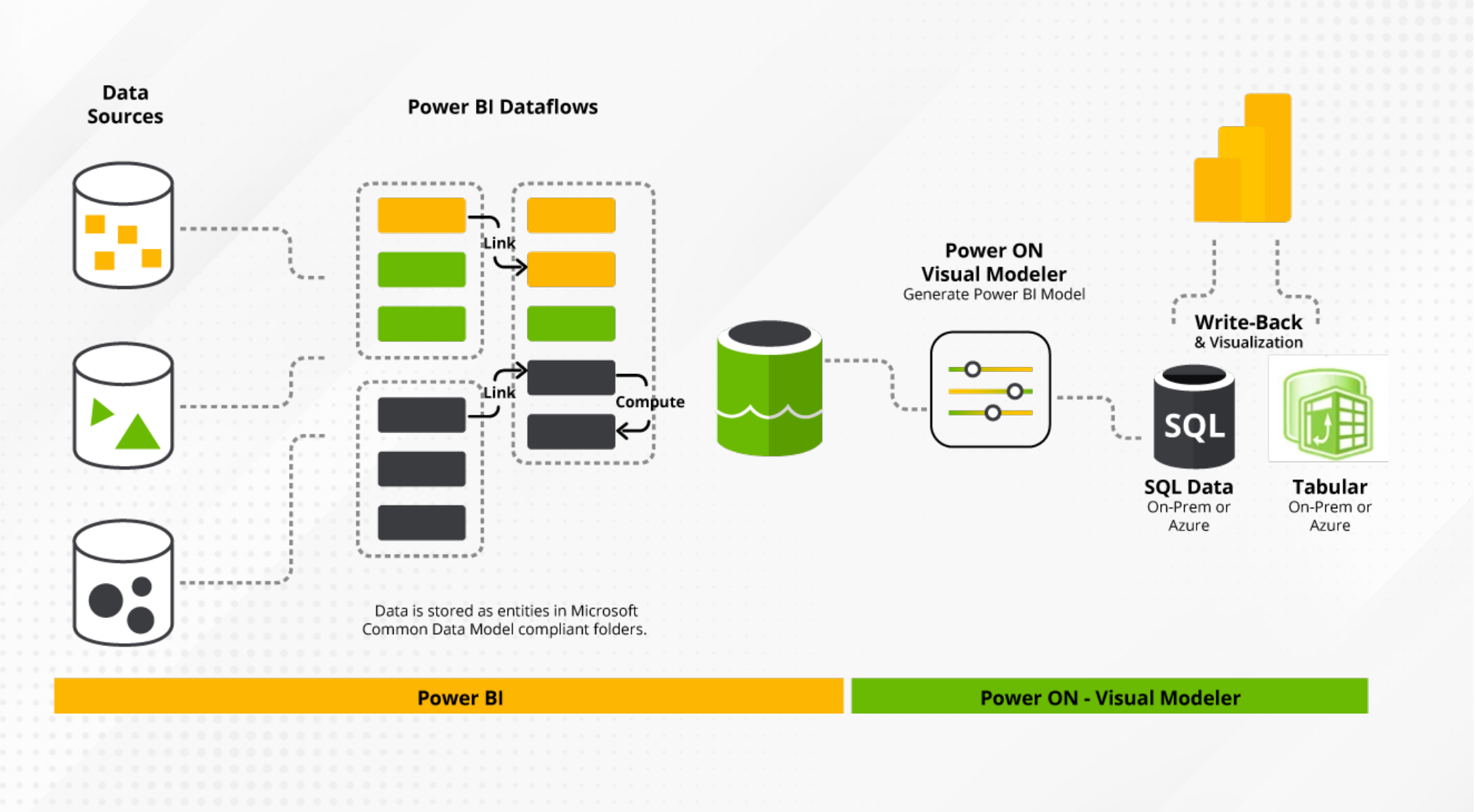

Figura 2. Ejemplo de herramienta externa para modelado de datos antes de Power BI. Fuente: PowerOn. (s.f.). *Visual Modeler Create Tabular Models in a few Clicks*. Recuperado de https://poweronbi.com/modeling-in-power-bi-with-power-on-visual-modeler/

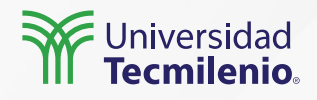

Microsoft Docs (2022), señala las principales técnicas de reducción de datos en un modelo de importación:

- 1. Quitar columnas y filas innecesarias.
- 2. Agrupar y resumir.
- 3. Optimizar tipos de datos.
- 4. Preferencia de columnas personalizadas.

Figura 4. Filtrado de datos desde la vista

Esta pantalla se obtuvo directamente del software que se está explicando en la

computadora, para fines educativos.

datos.

| Arc           | chivo     | Inicio       | Ayuda      | Herramienta | as de tabl | Borrar orden             |          |
|---------------|-----------|--------------|------------|-------------|------------|--------------------------|----------|
| Ø N           | ombre     | Unit Pric    | e          | \$% Format  | o General  | Borrar filtro            |          |
| <b>P</b> a Ti | ipo de da | atos Número  | decimal 🗸  | \$ - %      | 9 .00      | Borrar todos los filtros |          |
| 12.5          |           |              |            |             |            | Filtros de número        | •        |
|               |           | Estructura   |            |             | Formate    | (Salaccionar todo)       | 1        |
| 000           | X         | $\checkmark$ |            |             |            | 2.99                     | - 1      |
| <b>—</b>      | ID 💌      | Order ID 💌   | Product ID | Quantity 💌  | Unit Price | 3.5                      |          |
| ⊞             | 27        | 30           | 34         | 100         |            | 7                        |          |
| 68            | 28        | 30           | 80         | 30          |            | 9.2                      |          |
| 48            | 29        | 31           | 7          | 10          |            | ✓ 9.65                   |          |
|               | 30        | 31           | 51         | 10          |            | ✓ 10<br>✓ 12.7°          |          |
|               | 31        | 31           | 80         | 10          |            | 14                       |          |
|               | 32        | 32           | 1          | 15          |            | 18                       |          |
|               | 33        | 32           | 43         | 20          |            | 18.4                     |          |
|               | 34        | 33           | 19         | 30          | -          | 19.5                     |          |
|               | 35        | 34           | 19         | 20          | -          | 21.35                    |          |
|               | 36        | 35           | 48         | 10          | 12.        | 22                       |          |
|               | 37        | 36           | 41         | 200         | 9.         | 30                       |          |
|               | 38        | 37           | 8          | 17          |            | 34.8                     |          |
|               | 39        | 38           | 43         | 300         |            | 38                       |          |
|               | 40        | 39           | 48         | 100         | 12.        | 39                       |          |
|               | 41        | 40           | 81         | 200         | 2.         | 40                       |          |
|               | 42        | 41           | 43         | 300         |            |                          |          |
|               | 43        | 42           | 6          | 10          |            | Aceptar                  | Cancelar |
|               | 44        | 42           | 4          | 10          | 22         | 0 2                      | _        |

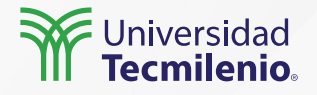

|     |                      |                        |              |              |                        | Mejorando         | el modelo de     | e datos - Power BI Desktop  |        |
|-----|----------------------|------------------------|--------------|--------------|------------------------|-------------------|------------------|-----------------------------|--------|
| Arc | chivo                | Inicio                 | Ayuda        | Herramient   | as de tablas           | Herram            | ientas de m      | nedición                    |        |
| Ø N | lombre<br>abla inici | Medida<br>al Order_Det | ails v       | Sormato      | Expression,            | ¥<br>[Filter1], . | 문 Categoría<br>) | a de datos Sin clasificar 🗸 | N<br>M |
|     |                      | Estructura             |              | Evaluates an | expression in a        | context modif     | fied by filters. | Propiedades                 |        |
| 000 | $\times$             | 🗸 1 Nu                 | eva Medida = | calculate(s  | um( <u>Order_Det</u> a | ails[Quantit      | y]*10),          |                             |        |
| ⊞   | ID 💌<br>27           | Order ID 💌             | Product ID 💌 | Quantity 💌   | Unit Price 💌           | Discount 💌        | Status ID fx     | ABS<br>ACCRINT<br>ACCRINTM  |        |
| 68  | 28                   | 30                     | 80           | 30           | 3.5                    | 0                 | fx               | ACOS                        |        |
| 28  | 29                   | 31                     | 7            | 10           | 30                     | 0                 | fx               | ACOSH                       |        |
|     | 30                   | 31                     | 51           | 10           | 53                     | 0                 | Jx               | ACOT                        |        |
|     | 31                   | 31                     | 80           | 10           | 3.5                    | 0                 | fx               | ADDCOLUMNS                  |        |
|     | 32                   | 32                     | 1            | 15           | 18                     | 0                 | fx               | ADDMISSINGITEMS             |        |
|     | 33                   | 32                     | 43           | 20           | 46                     | 0                 | fx               | ALL                         |        |
|     | 34                   | 33                     | 19           | 30           | 9.2                    | 0                 | fx               | ALLCROSSFILTERED            |        |
|     | .35                  | .34                    | 19           | 20           | 9.2                    | 0                 | ſx               | ALLEXCEPT                   |        |

Figura 5. Es preferible crear medidas que columnas calculadas, en términos de eficiencia. Esta pantalla se obtuvo directamente del software que se está explicando en la computadora, para fines educativos.

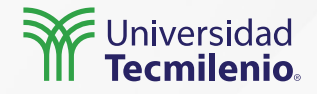

### Actividad

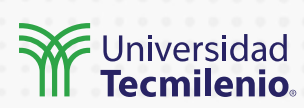

| Objetivo de<br>la actividad | Aplicar el conocimiento del tema, mejorando el modelo de datos del archivo<br>que hayas descargado, según las instrucciones de esta actividad.                                                                                                    |
|-----------------------------|----------------------------------------------------------------------------------------------------|
| Instrucciones               | <ol> <li>Ingresa a la página:<br/>https://github.com/microsoft/powerbi-desktop-samples/find/main</li> <li>Descarga algún archivo con extensión .pbix</li> <li>Abre el archivo en Power BI.</li> <li>Genera una tabla calculada.</li> <li>Aplica al menos tres herramientas de optimización de modelo con el<br/>informe generado.</li> </ol> |
| Checklist                   | <ul> <li>Verificar las sugerencias de optimización clave para modelos<br/>importados y datos en informes de Power Bl.</li> </ul>                                                                                                    |

### Cierre

La optimización de datos es un proceso simple, requiere del conocimiento de los tipos de datos y su almacenamiento. Esto se puede realizar en Power BI fácilmente por ser un software integral, por lo que es recomendable profundizar en este tema para efectuar la mejor configuración de los datos y por consecuencia, de los procesos.

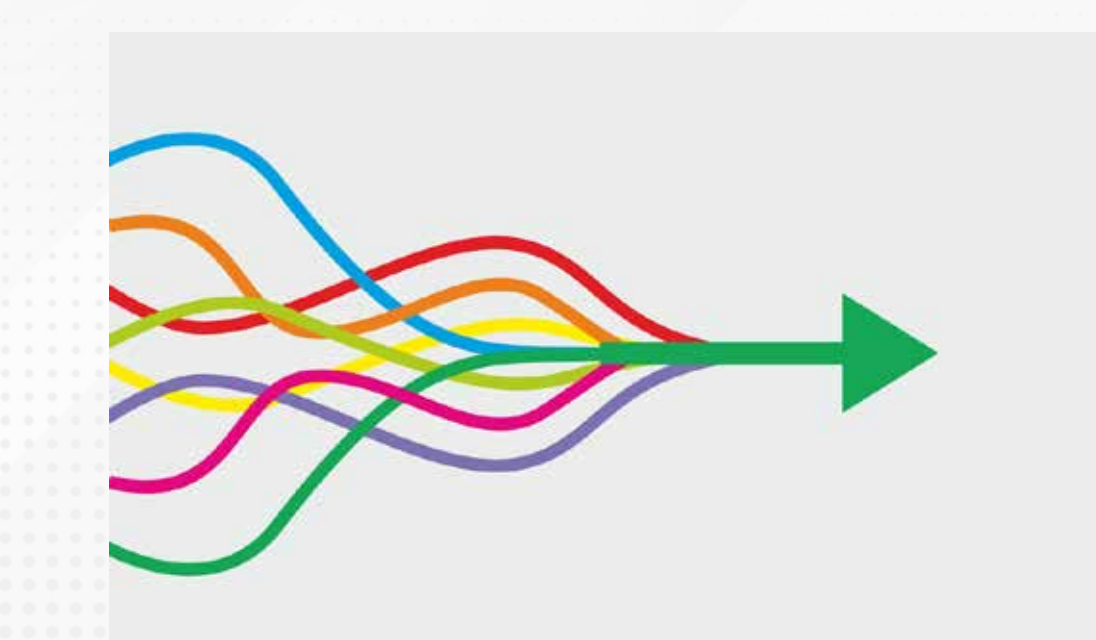

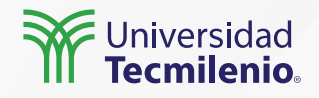

### Bibliografía

Microsoft Docs. (2022). *Técnicas de reducción de datos para modelos de importación*. Recuperado de https://docs.microsoft.com/es-es/power-bi/guidance/import-modeling-data-reduction

PowerOn. (s.f.). *Visual Modeler Create Tabular Models in a few Clicks*. Recuperado de https://poweronbi.com/modeling-in-power-bi-with-power-on-visual-modeler/

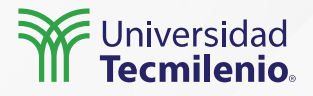

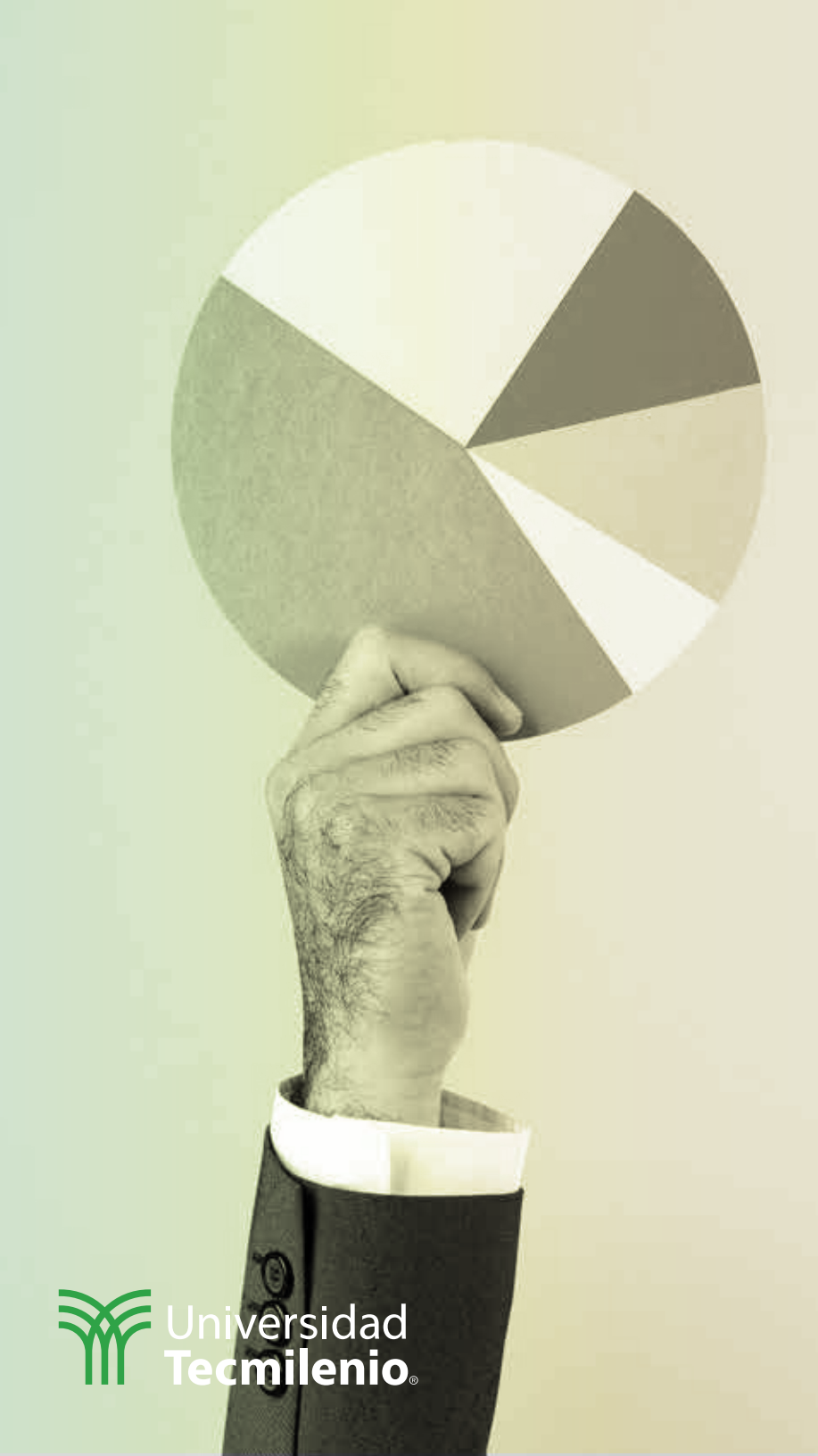

# **Certificado Power Bl**

Tema 21. Tratamiento de matrices (Unpivot Columns)

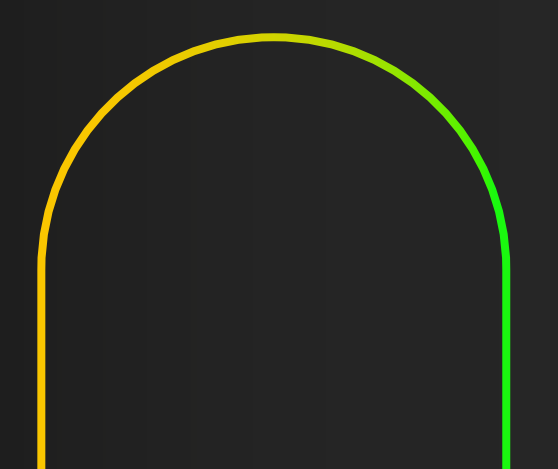

### Introducción

Aunque en muchas ocasiones, las fuentes de información cuentan con todos los datos que necesitas para tu análisis, será necesario (o recomendable) cambiar la estructura de los mismos para facilitar su análisis y que puedan ser mejor aprovechados en Power BI.

Deberás mantener la integridad de datos a la vez que modificas la estructura de la matriz de información, facilitando el procesamiento de medidas de resumen.

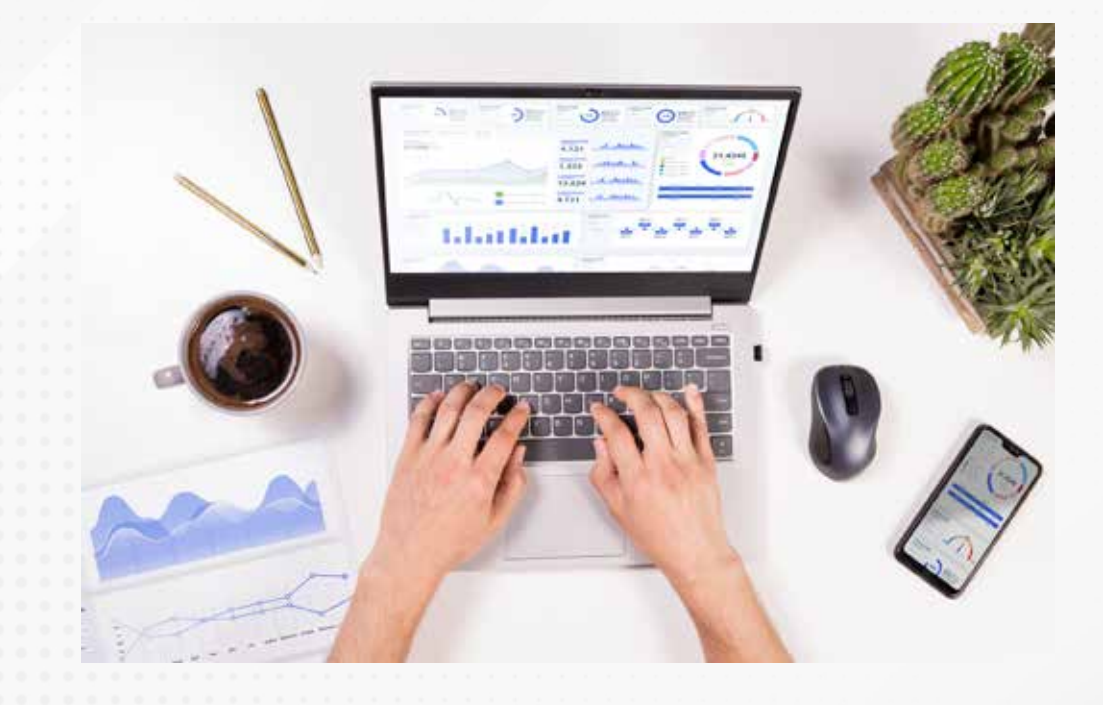

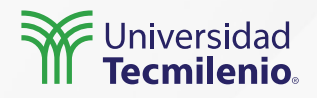

Una matriz de datos es muy parecida a una tabla de datos, ya que es un conjunto de información ordenada de manera secuencial en renglones y columnas. Particularmente, las columnas de una matriz sirven para comparar diferentes dimensiones de información de un mismo tipo (Microsoft Docs, 2022).

| 1                     | ]                            |               |                           |               |                           |               |                            | ⊕ 7 E …         |
|-----------------------|------------------------------|---------------|---------------------------|---------------|---------------------------|---------------|----------------------------|-----------------|
| Region<br>Sales Stage | Central<br>Opportunity Count | Revenue       | East<br>Opportunity Count | Revenue       | West<br>Opportunity Count | Revenue       | Total<br>Opportunity Count | Revenue         |
| Lead                  | 102                          | \$507,574,417 | 114                       | \$473,887,837 | 52                        | \$256,159,114 | 268                        | \$1,237,621,368 |
| Qualify               | 29                           | \$111,715,461 | 50                        | \$195,692,154 | 15                        | \$52,442,363  | 94                         | \$359,849,978   |
| Solution              | 29                           | \$100,743,789 | 30                        | \$134,347,170 | 15                        | \$53,441,501  | 74                         | \$288,532,460   |
| Proposal              | 14                           | \$46,722,869  | 13                        | \$59,970,924  | 10                        | \$43,032,669  | 37                         | \$149,726,462   |
| Finalize              | 5                            | \$23,302,246  | 5                         | \$30,696,428  | 4                         | \$21,176,185  | 14                         | \$75,174,859    |
| Total                 | 179                          | \$790,058,782 | 212                       | \$894,594,513 | 96                        | \$426,251,832 | 487                        | \$2,110,905,127 |

Figura 1. Matriz de clientes por el estado de ventas y utilidad potencial.

Fuente: Microsoft Docs. (2022). Creación de visualizaciones de matriz en Power BI. Recuperado de

https://docs.microsoft.com/es-mx/power-bi/visuals/desktop-matrix-visual

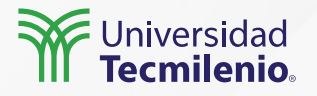

|    | A B                       | C.u.s              | D   | E I             | 100 | G +             | 1        | 1      | K        | and the  |      |
|----|---------------------------|--------------------|-----|-----------------|-----|-----------------|----------|--------|----------|----------|------|
| 1  | id nom_estab              | 📲 ene-22 🛛 💌 feb-2 | 2 🔹 | mar-22 • abr-22 | •   | may-22 * jun-22 | • jul-22 | ago-22 | * sep-22 | · oct-22 |      |
| 2  | 8777808 Abasolo           | 384                | 487 | 397             | 169 | 464             | 118      | 304    | 338      | 112      | 15   |
| 3  | 8753707 Agualeguas        | 274                | 421 | 206             | 261 | 404             | 225      | 210    | 164      | 328      | 41   |
| 4  | 8844460 Allende           | 321                | 357 | 231             | 438 | 183             | 178      | 415    | 357      | 279      | 10   |
| 5  | 6720651 Anáhuac           | 419                | 132 | 440             | 481 | 183             | 359      | 466    | 426      | 283      | 27   |
| 6  | 3007163 Apodaca           | 449                | 482 | 264             | 261 | 102             | 469      | 200    | 293      | 433      | 23   |
| 7  | 7334007 Aramberri         | 112                | 368 | 359             | 485 | 251             | 224      | 194    | 386      | 497      | 25   |
| 8  | 8843877 Bustamante        | 350                | 449 | 463             | 456 | 114             | 309      | 370    | 271      | 157      | 43   |
| 9  | 3025035 Cadereyta Jiménez | 383                | 497 | 328             | 368 | 321             | 180      | 242    | 336      | 491      | 32   |
| 10 | 8626255 Cerralvo          | 480                | 113 | 216             | 325 | 283             | 308      | 390    | 491      | 305      | 43   |
| 11 | 2979361 China             | 264                | 288 | 433             | 149 | 117             | 499      | 297    | 208      | 390      | 21   |
| 12 | 8976402 Ciénega de Flores | 179                | 475 | 252             | 259 | 337             | 406      | 415    | 150      | 124      | 26   |
| 13 | 2962911 Doctor Arroyo     | 412                | 313 | 116             | 268 | 437             | 200      | 309    | 273      | 251      | 48   |
| 14 | 3012686 Doctor Coss       | 286                | 428 | 100             | 241 | 495             | 112      | 322    | 257      | 402      | - 33 |
| 15 | 2975390 Doctor González   | 473                | 166 | 415             | 113 | 333             | 182      | 331    | 116      | 271      | 11   |
| 16 | 8261652 El Carmen         | 143                | 257 | 118             | 296 | 280             | 272      | 374    | 480      | 456      | 49   |
| 17 | 8816777 Galeana           | 471                | 227 | 123             | 227 | 224             | 409      | 289    | 481      | 249      | 20   |
| 18 | 6216390 Garcia            | 262                | 112 | 205             | 432 | 127             | 202      | 372    | 158      | 292      | 17   |
| 19 | 2930785 General Bravo     | 405                | 350 | 131             | 324 | 274             | 452      | 282    | 378      | 372      | 18   |
| 20 | 2928650 General Escobedo  | 327                | 112 | 139             | 117 | 478             | 220      | 442    | 941      | 175      | 44   |

Figura 2. Cantidad de ventas por mes y ubicación. Esta pantalla se obtuvo directamente del software que se está explicando en la computadora, para fines educativos.

Figura 3. Tabla de ventas por mes una vez aplicado el proceso de anulación de dinamización.

Esta pantalla se obtuvo directamente del software que se está explicando en la computadora, para fines educativos.

|      | (A)              | B C           | D        |
|------|------------------|---------------|----------|
| 1 Id | nom_est          | tab 🔹 Fecha 🔹 | Ventas - |
| 2    | 8777808 Abasolo  | ene-22        | 384      |
| 3    | 8777808 Abasolo  | feb-22        | 487      |
| 4    | 8777808 Abasolo  | mar-22        | 397      |
| 5    | 8777808 Abasolo  | abr-22        | 169      |
| 6    | 8777808 Abasolo  | may-22        | 464      |
| 7    | 8777808 Abasolo  | jun-22        | 118      |
| 8    | 8777808 Abasolo  | jul-22        | 304      |
| 9    | 8777808 Abasolo  | ago-22        | 338      |
| 10   | 8777808 Abasolo  | sep-22        | 112      |
| 11   | 8777808 Abasolo  | oct-22        | 154      |
| 12   | 8753707 Agualegi | Jas ene-22    | 274      |
| 13   | 8753707 Agualegi | Jas feb-22    | 421      |
| 14   | 8753707 Agualeg  | Jas mar-22    | 206      |
| 15   | 8753707 Agualegi | aas abr-22    | 261      |
| 16   | 8753707 Agualegi | Jas may-22    | 404      |
| 17   | 8753707 Agualegi | as jun-22     | 225      |
| 18   | 8753707 Agualegi | Jas jul-22    | 210      |
| 19   | 8753707 Agualegi | Jas ago-22    | 164      |
| 20   | 8753707 Agualegi | Jas sep-22    | 328      |
| 21   | 8753707 Agualegi | aas oct-22    | 414      |
| 22   | 8844460 Allende  | ene-22        | 321      |
| 23   | 8844460 Allende  | feb-22        | 357      |
| 24   | 8844460 Allende  | mar-22        | 231      |
| 25   | 8844460 Allende  | abr-22        | 438      |

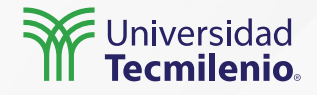

**R1** 

**R2** 

**R3** 

|    |           |    |    | Atributo | Valor |
|----|-----------|----|----|----------|-------|
|    |           |    | R1 | A1       | V1    |
|    |           |    | R1 | A2       | V2    |
|    |           |    | R1 | A3       | V3    |
|    |           |    | R2 | A1       | V4    |
|    | Atributos |    | R2 | A2       | V5    |
| A1 | A2        | A3 | R2 | A3       | V6    |
| V1 | V2        | V3 | R3 | A1       | V7    |
| V4 | V5        | V6 | R3 | A2       | V8    |
| V7 | V8        | V9 | R3 | A3       | V9    |

Figura 4. Transformación de una matriz sin normalizar a una matriz normalizada.

Fuente: Microsoft Docs. (2022). *Creación de visualizaciones de matriz en Power BI*. Recuperado de https://docs.microsoft.com/es-mx/power-query/unpivot-column

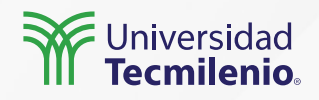

#### Procedimiento para normalizar una matriz:

Paso 1. Edita la tabla en Power Query Editor o crea una consulta desde **Incio** > **Obtener datos**. Paso 2. Selecciona las columnas que deseas normalizar.

Paso 3. Selecciona **Anular dinamización** de columnas que se encuentra en la pestaña **"Transformar".** 

Paso 4. Power Query utilizará la función Table.Unpivot.

Paso 5. Termina el proceso volviendo a nombrar el atributo y el valor con títulos que describan el contenido de la información.

| × | √ fx      | = Table.Re | nameColumns(#"Col          | umna de | e anulación de | dinamizaci | ión",{{"Atributo" | ", "MES"}, {"Valo | nt", "VENTAS"}}) | ^ |
|---|-----------|------------|----------------------------|---------|----------------|------------|-------------------|-------------------|------------------|---|
|   | 123 Clave |            | A <sup>8</sup> C nom_estab |         | APC MES        |            | 123 VENTAS        |                   |                  |   |
| 1 |           | 8777808    | Abasolo                    |         | ene-22         |            |                   | 384               |                  | 1 |
| 2 |           | 8777808    | Abasolo                    |         | feb-22         |            |                   | 487               |                  | ^ |
| 3 |           | 8777808    | Abasolo                    |         | mar-22         |            |                   | 397               |                  |   |
| 4 |           | 8777808    | Abasolo                    |         | abr-22         |            |                   | 169               |                  |   |

Figura 5. Renombrar la columna VENTAS.

Esta pantalla se obtuvo directamente del software que se está explicando en la computadora, para fines educativos.

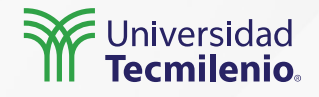

### Actividad

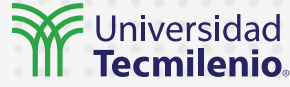

#### Objetivo de la actividad

Instruccione

Con ayuda de Power Query, utiliza la función de Unpivot Columns para reestructurar la tabla en una matriz.

Utiliza los datos anexos, ya sea creando directamente una tabla en Power BI, o bien generando la tabla en Excel y vinculándola como fuente de datos.

| País           | 03/01/22 | 04/01/22 | 05/01/22 |
|----------------|----------|----------|----------|
| México         | 485      | 254      | 1254     |
| Estados Unidos | 245      | 665      | 521      |
| Canadá         | 125      | 98       | 48       |

## Aplica el procedimiento desarrollado durante la clase, para obtener una tabla reestructurada.

Finalmente, genera un informe que muestre las ventas (Valor numérico) por fecha en cada país.

 Practicar con información que no se encuentre normalizada, es decir que aparezca en columnas.

#### Checklist

- Producir una tabla utilizando las funciones de anular dinamización de columnas.
- Construir un informe con Power BI con la tabla normalizada.

### Cierre

Cuando te encuentres generando un tablero de datos en Power Pivot, deberás considerar primero si la fuente de información requiere de limpieza de sus datos o de ajustes en la disposición de sus columnas antes de utilizarla con las herramientas de visualizaciones.

En este tema pudiste revisar:

Las características de las matrices.

El concepto de matrices normalizadas.

El procedimiento para anular la dinamización de columnas o unpivot columns en Power Query. Las diferentes opciones que ofrece Power Query para anular la dinamización.

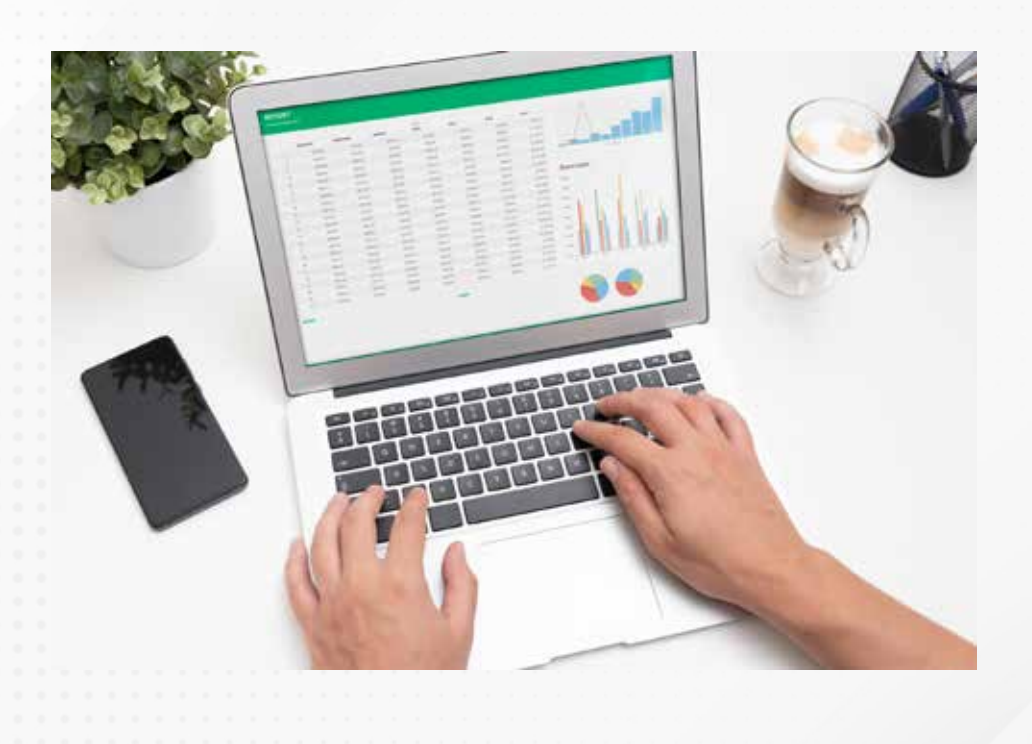

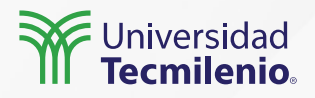

### Bibliografía

Microsoft Docs. (2022). *Creación de visualizaciones de matriz en Power BI*. Recuperado de https://docs.microsoft.com/es-mx/power-bi/visuals/desktop-matrix-visual

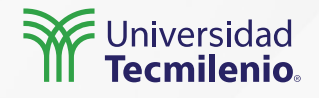

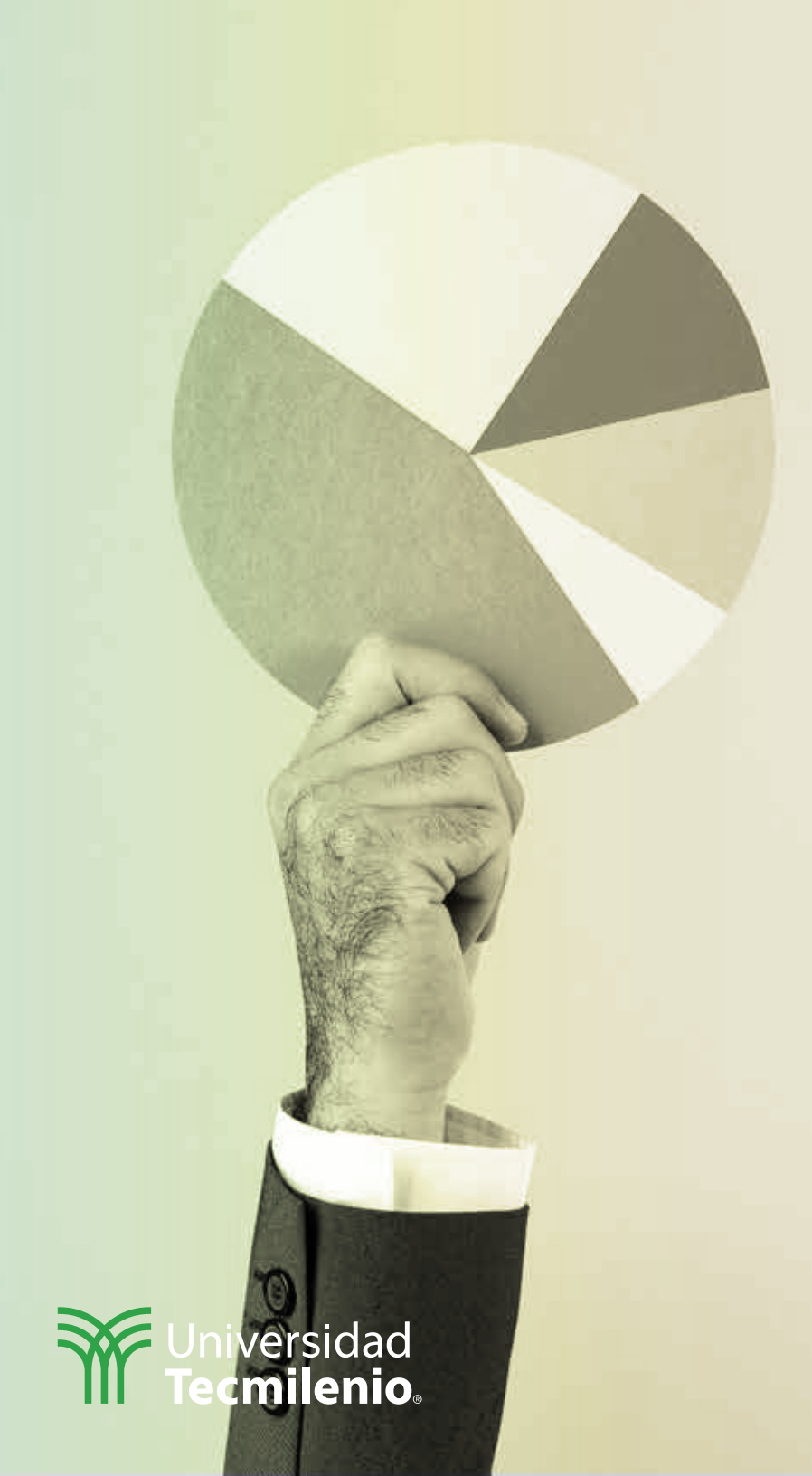

# **Certificado Power Bl**

### Tema 22. Replicar consultas

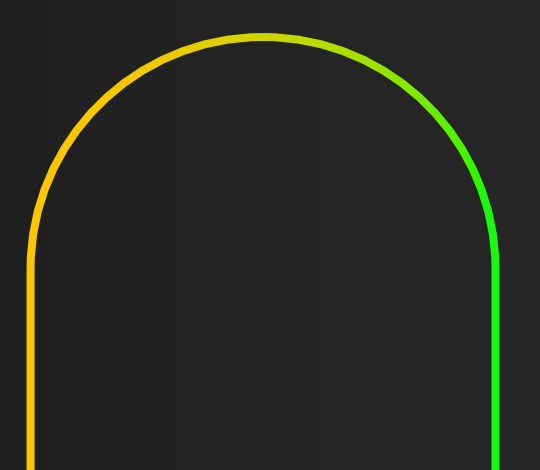

### Introducción

Trabajaste muy duro en la creación del mejor modelo de datos posible, con sus respectivas relaciones, filtros y demás elementos que te han llevado a contar con una confiable y completa información para tu empresa.

¿Qué pensarías si tuvieras que hacerlo todo de nuevo? Quizá para un nuevo negocio, para una sucursal o división de la empresa. La cantidad de trabajo en el horizonte sería abrumadora.

Es aquí donde intervienen las funciones de Power BI para replicar consultas de un modelo de datos existente, ofreciendo formas según tus requerimientos:

a) Copiar y pegar, o duplicar una consulta existente.

b) Duplicar.

c) Copiar el código de una consulta a otra.

d) Referenciar una consulta.

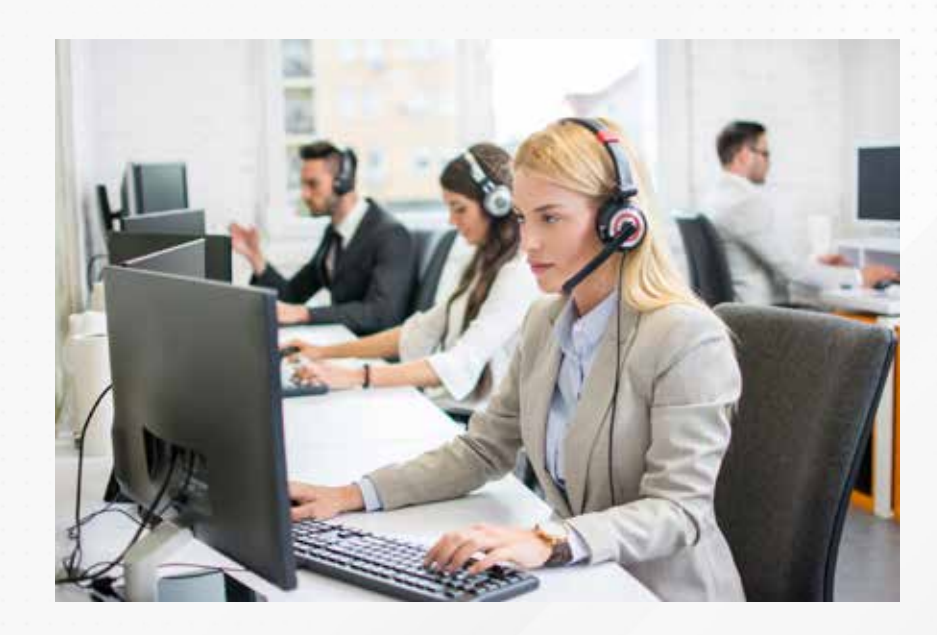

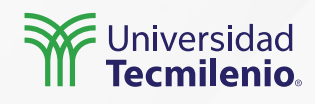

#### a) Copiar y pegar

(Microsoft Docs, 2022).

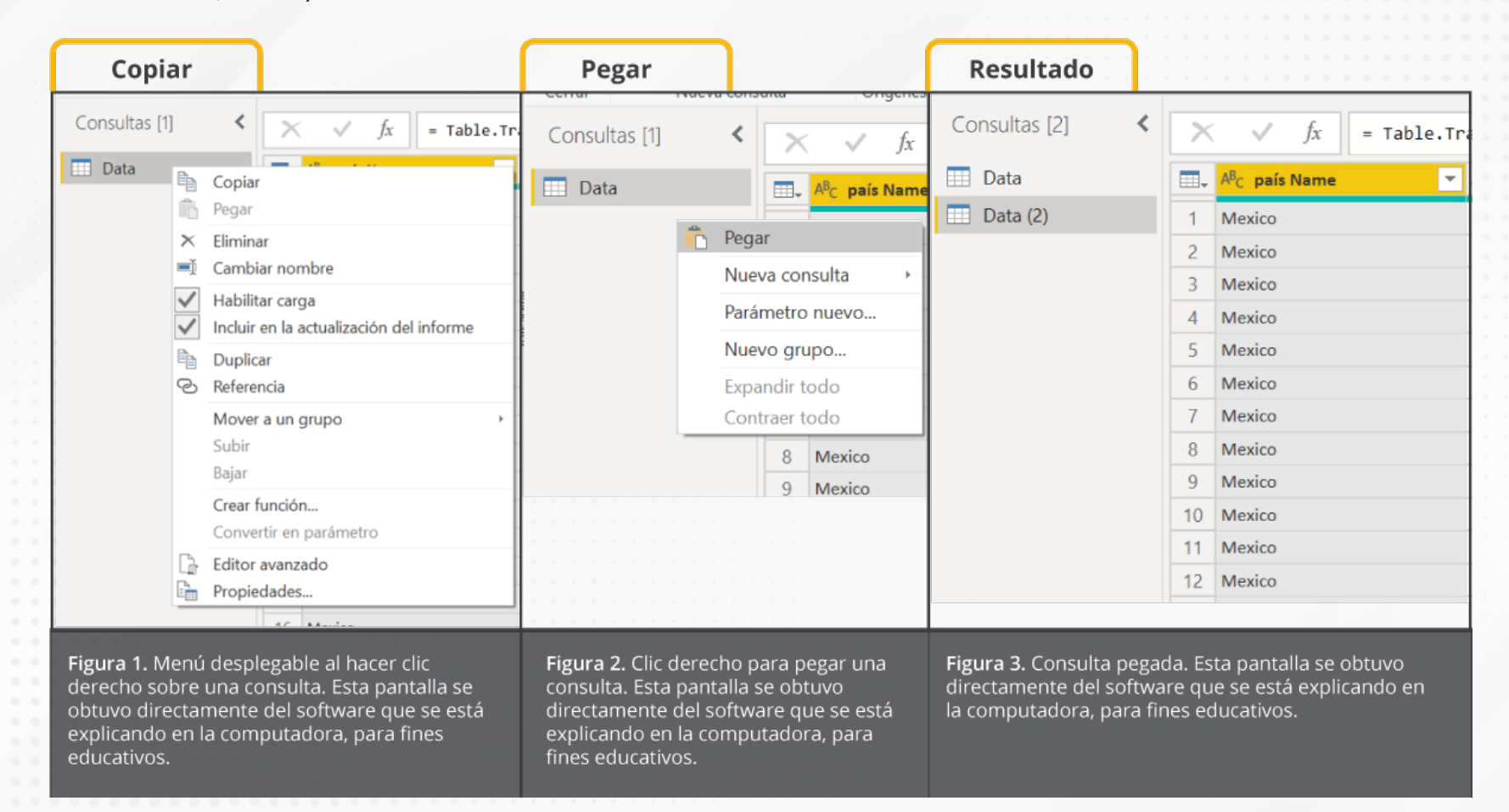

#### **b)** Duplicar (inLEARNING, 2018).

Solo se realiza el paso de la figura 1 escogiendo la opción "Duplicar" en el menú.

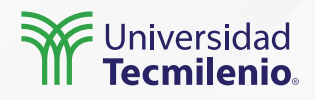

#### c) Copiar el código M (Microsoft Docs, 2022).

| Configuración<br>de la consulta | mulas | Monoespac Mostrar esp Calidad de o | iada<br>xacio en blanco<br>columnas | Distribución de columnas     Perfil de columna | Ir a columna          | Permitir siempre | Editor<br>avarizado | Dependencias<br>de la consulta |
|---------------------------------|-------|------------------------------------|-------------------------------------|------------------------------------------------|-----------------------|------------------|---------------------|--------------------------------|
| Diseño                          |       |                                    | Vista previ                         | a de datos                                     | Columnas              | Parâmetros       | Uso avanzado        | Dependencias                   |
| Consultas [1] <                 | X     | √ fx                               | = Table.Te                          | ansformColumnTypes(#"                          | Columnas              | con nombre 🗸 🗸   | Configura           | ción de la con                 |
| 🗔 Data                          | m.    | Ac pais Name                       | -                                   | A <sup>0</sup> C pais Code                     | * 1 <sup>2</sup> 3 AA | •                | A PROPIED           | DADES                          |
|                                 | 1     | Mexico                             |                                     | MEX                                            |                       |                  | Nombre              |                                |
|                                 | 2     | Mexico                             |                                     | MEX                                            |                       | ^                | Data                |                                |
|                                 | 3     | Mexico                             |                                     | MEX                                            |                       |                  | Todas las           | propiedades                    |
|                                 | 4     | Mexico                             |                                     | MEX                                            |                       |                  |                     |                                |
|                                 | 5     | Mexico                             |                                     | MEX                                            |                       |                  | A PASOS A           | PLICADOS                       |
|                                 | 1.0   |                                    |                                     |                                                |                       |                  |                     |                                |

Figura 5. Copiar el código M previamente seleccionado desde el Editor avanzado.

Esta pantalla se obtuvo directamente del software que se está explicando en la computadora, para fines educativos.

#### Data

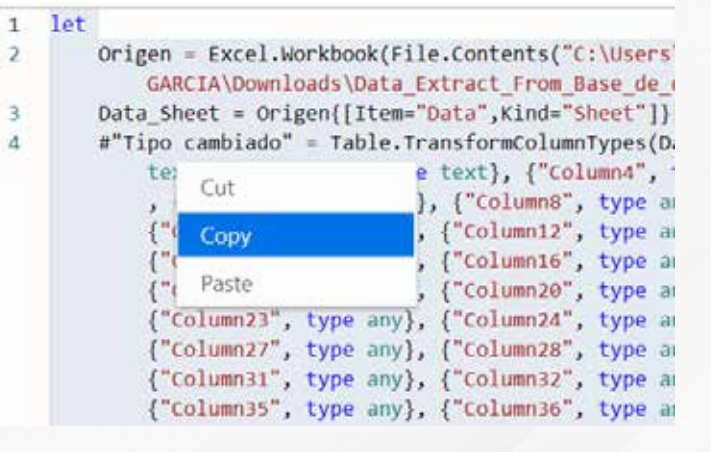

avanzado.

Figura 4. Función de Vista > Editor

Esta pantalla se obtuvo directamente del

software que se está explicando en la

computadora, para fines educativos.

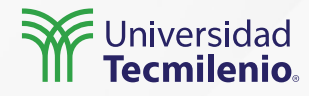

d) Referenciar una consulta, (inLEARNING, 2018).

Figura 6. Opción referencia.

Esta pantalla se obtuvo directamente del software que se está explicando en la computadora, para fines educativos.

| Consultas [3] |                                             | <                            | ×                                 | ~             | fx       | = Table.Tra<br>Int64.T |
|---------------|---------------------------------------------|------------------------------|-----------------------------------|---------------|----------|------------------------|
| Data Data     |                                             |                              |                                   |               |          | 1                      |
| Data (2)      |                                             |                              |                                   |               |          |                        |
| 🛄 Data (3)    |                                             | Copi<br>Pega<br>Elimi<br>Cam | ar<br>Ir<br>nar<br>biar nom       | bre           |          |                        |
|               | <ul> <li>✓</li> <li>✓</li> <li>✓</li> </ul> | Habi<br>Inclu<br>Dupl        | litar carg<br>ir en la a<br>licar | a<br>ctualiza | ación de | el informe             |
|               | S                                           | Refe                         | rencia                            |               |          |                        |
|               |                                             | Mov<br>Subi<br>Bajar         | er a un g<br>r                    | rupo          |          | •                      |
|               |                                             | Crea<br>Conv                 | r función<br>/ertir en            | <br>paráme    | etro     |                        |
|               |                                             | Edito<br>Prop                | or avanza<br>iedades.             | ido<br>       |          |                        |

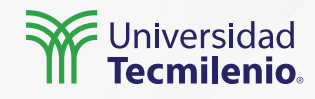

### Actividad

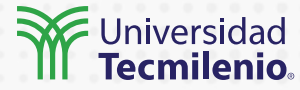

#### Objetivo de la actividad

Checklist

Realizar ejercicios con las tres funciones de replicar una consulta explicadas en este tema: Copiar/pegar, duplicar y referenciar

1.- Elige uno de tus documentos recientes en Power BI, de preferencia aquellos basados en las tablas **Nortwind Traders Tables**, y elige una consulta relacionada con **Órdenes de Compra**.

2.- Haz una copia de esta consulta, haciendo clic derecho en el panel de consultas y seleccionando Copiar.

Renombra la nueva consulta como Datos.

Pega la consulta dentro del panel de consultas.

3.- Crea ahora una consulta en blanco, donde acudirás a pegar el código existente de la consulta "datos". Esto generará una nueva consulta. Renómbrala como **Datos 2**.

**Instrucciones** 4.- Duplica una consulta existente dando clic derecho sobre el nombre de la consulta, utiliza el menú duplicar. Finalmente renombra esta nueva consulta como **Datos 3**.

5.- Crea una referencia a una consulta existente:

Utiliza la consulta existente llamada **Datos**, haz clic derecho sobre el nombre de la consulta. Selecciona la opción **"Referenciar"**.

El resultado esperado es crear una copia de la consulta existente a la que nombrarás **Datos 4**, sigue los pasos explicados durante el tema. Observa que solo tiene el paso **"Origen"** en la consulta y hace referencia al nombre de la consulta fuente.

Intenta realizar dos pasos extras a la consulta **Datos**. Observa que las copias anteriores no sufren cambios, en cambio la consulta **Datos 4** sí incluye los cambios efectuados en la consulta **Datos**.

Asegúrate de:

- Utilizar los diferentes métodos de replicar una consulta existente.
- Analizar los escenarios en los que podrías aplicar cada método.

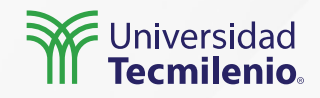

### Cierre

Reutilizar consultas que han sido creadas con anterioridad tiene grandes ventajas, ya que puedes replicar consultas complejas que fueron probadas previamente, sin la necesidad de volverlas a crear desde cero, o bien, puedes reutilizar consultas para hacer pruebas que modifiquen sus pasos sin dañar o cambiar la consulta original.

De los puntos más importantes es reconocer la diferencia entre referenciar una consulta o duplicarla. Esto puede jugar un papel importante en la creación de modelos de datos muy flexibles y escalables.

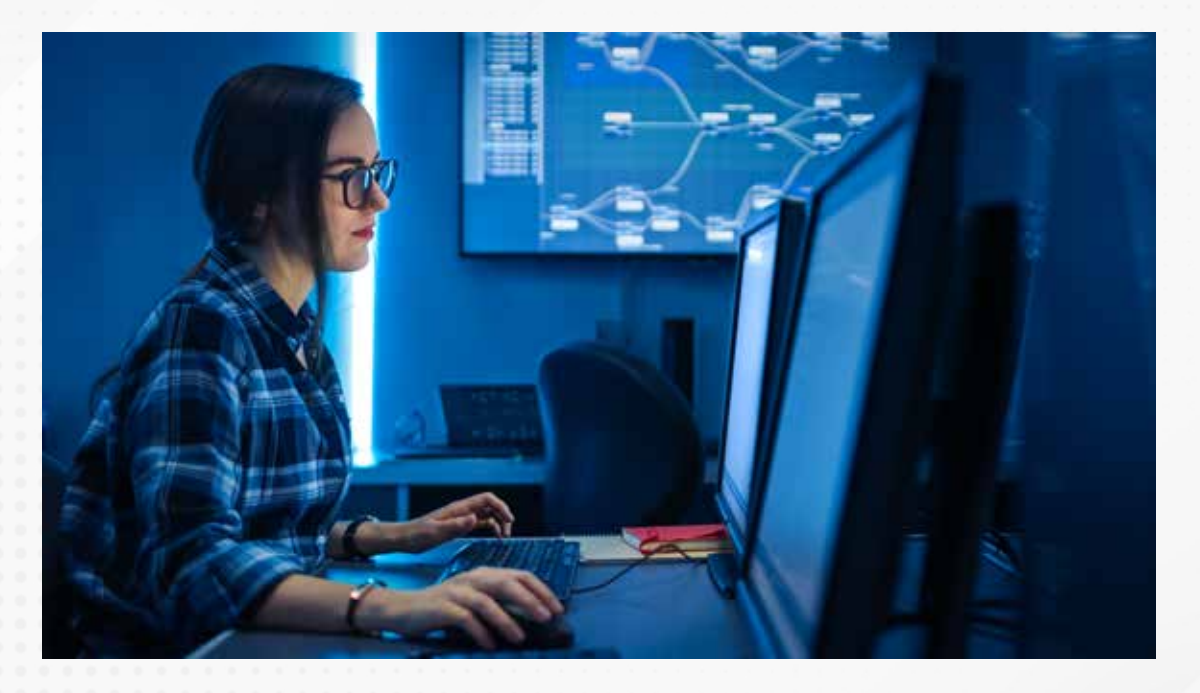

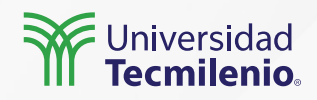

### Bibliografía

Microsoft Docs. (2022). *Uso compartido de una consulta*. Recuperado de https://docs.microsoft.com/es-es/power-query/share-query

inLEARNING. (2018). *Referenciar vs. Duplicar consultas en Power Query*. Recuperado de https://es.linkedin.com/learning/power-bi-esencial-2018/referenciar-vs-duplicar-consultas-en-power-q uery#:~:text=Vamos%20a%20ver%20c%C3%B3mo%20se,pinchamos%20en%20la%20opci%C3%B3n%2 0Duplicar

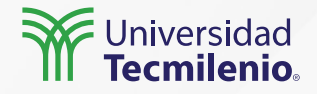

# Certificado Power Bl

Tema 23. Tablas de métricas y selector de medidas (SWITCH y VALUES)

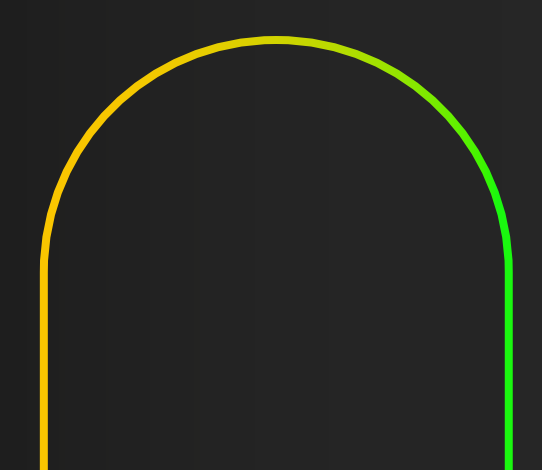

iversidad c**milenio**。

### Introducción

Hoy en día cuentas con atractivos y eficientes tableros de datos que te informan adecuadamente sobre tus operaciones. Sin embargo, deseas incorporar indicadores adicionales en el tablero, manteniendo los actuales componentes de visualización.

Buscas no saturar tu informe, pero ser versátil y poder seleccionar la medida adecuada conforme te sea conveniente y que aplique en tu mismo modelo. Aquí crearás una tabla que agrupe tus diversas métricas, para posteriormente generar un selector de medidas que te brinde dichas facilidades.

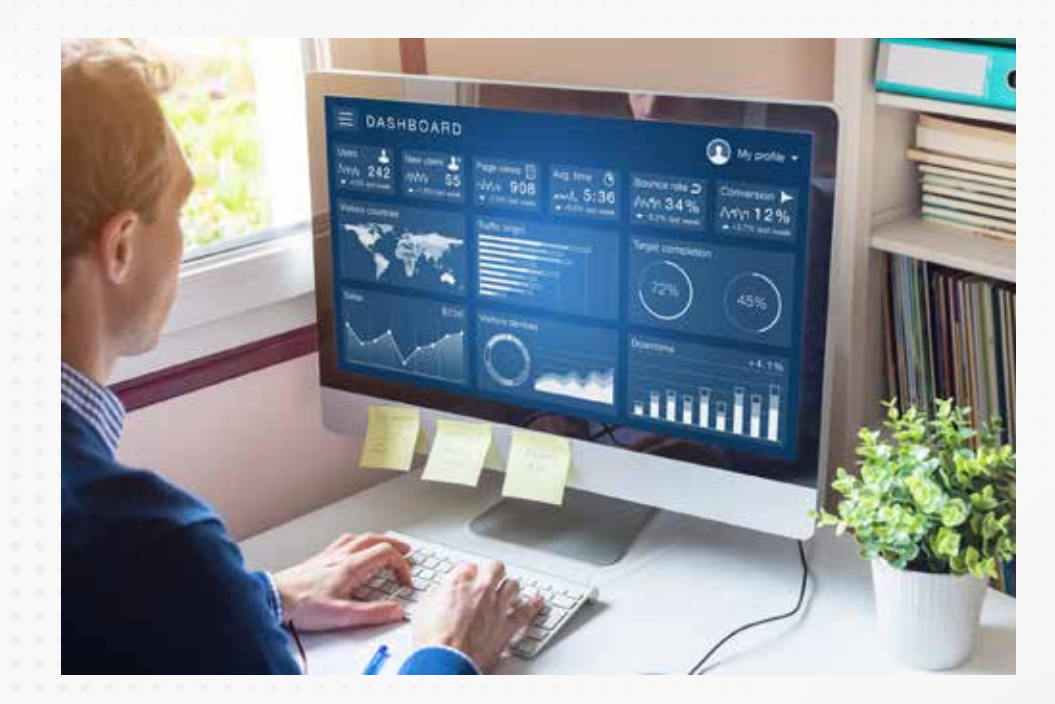

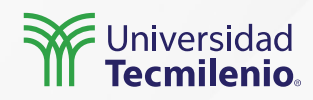

#### Tablas de medidas

#### Ventajas:

- Agrupar todas las medidas en un solo lugar.
- Mantener un orden alfabético dentro de la tabla.
- Utilizar esta tabla de medidas para un selector de medidas en un informe.

#### **Desventajas:**

- Según el sitio datapeaker (s.f.), la función de preguntas y respuestas de Power BI da resultados diferentes si las medidas no se encuentran en la tabla relacionada.

- Cuando se agrupan las medidas, es probable que no se puedan asociar a la tabla relacionada, lo que puede ser confuso para usuarios de Power BI que desconocen el origen de cada medida.

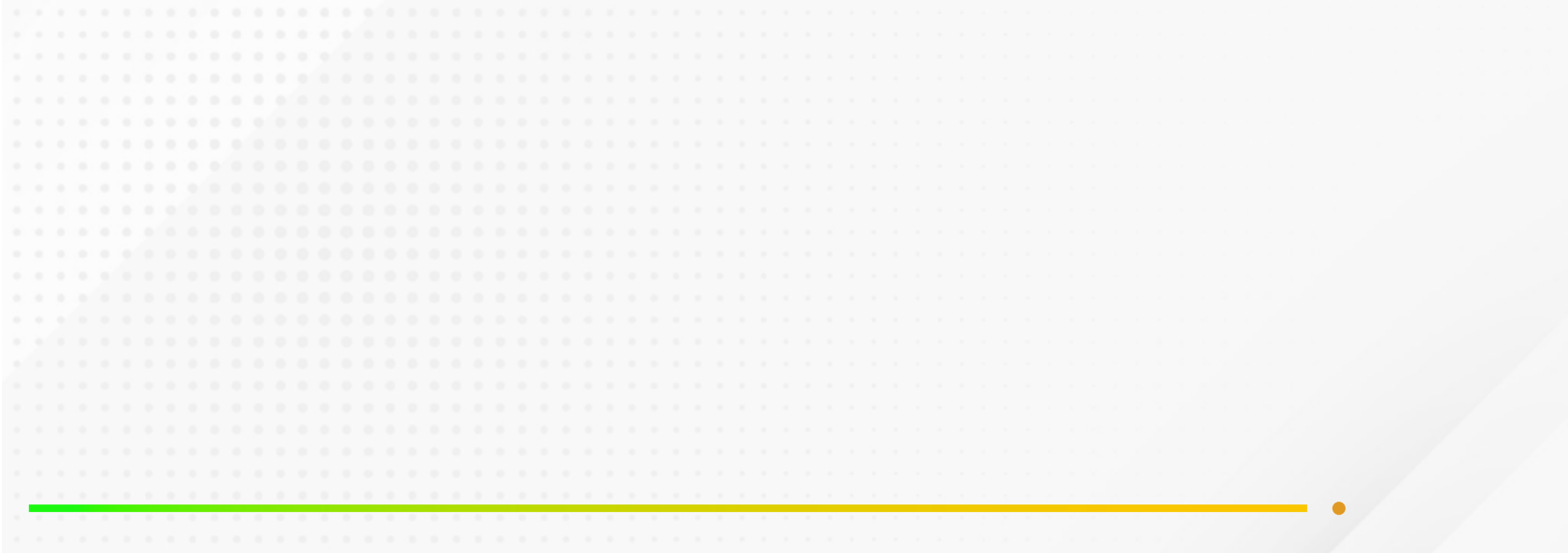

Creación de tabla de medidas

Crear una tabla de una sola columna

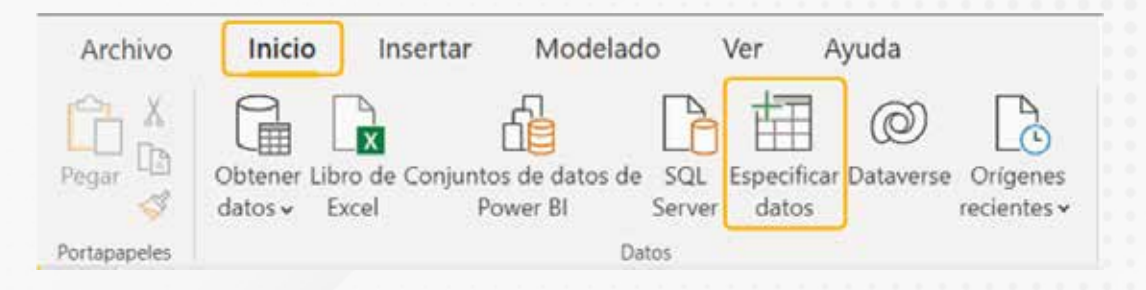

Figura 1. Especificar datos. Esta pantalla se obtuvo directamente del software que se está explicando en la computadora, para fines educativos.

| Archivo         | Inicio Insertar | Modelado Ver Ayuda     | Herramientas de tablas      | Herramientas | de medición                   |
|-----------------|-----------------|------------------------|-----------------------------|--------------|-------------------------------|
| Ø Nombre        | QTD de Profit   | 5% Formato General ~   | E Categoría de datos Sin da | sificar 🗸    | <b>1</b>                      |
| 🞧 Tabla inicial | Tabla_Medidas 🗸 | \$ - % 9 - 18 Automá 0 |                             |              | Nueva Medida<br>medida rápida |
|                 | financials      | Formato                | Propiedades                 |              | Cálculos                      |

Figura 2. Agregar una medida existente a la nueva tabla.

Esta pantalla se obtuvo directamente del software que se está explicando en la computadora, para fines educativos.

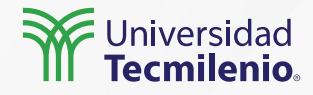

#### Selector de medidas (SWITCH Y VALUES)

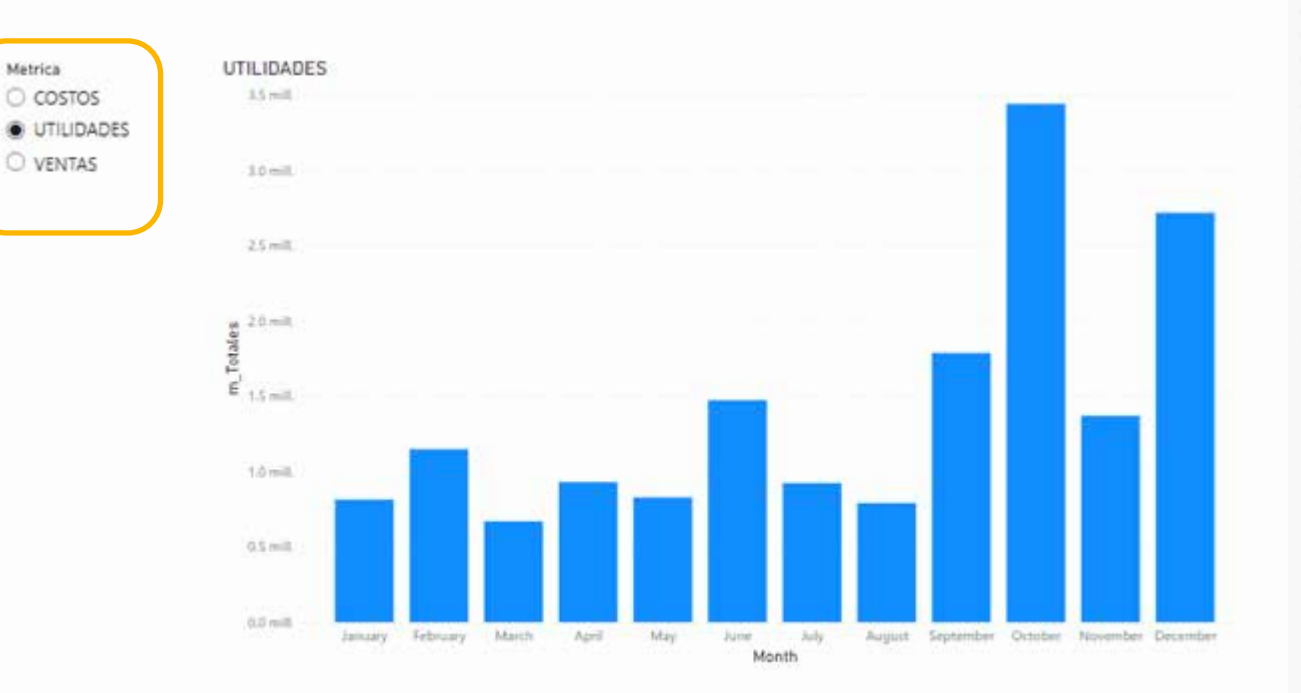

Figura 3. Informe con un selector de medidas. Esta pantalla se obtuvo directamente del software que se está explicando en la computadora, para fines educativos.

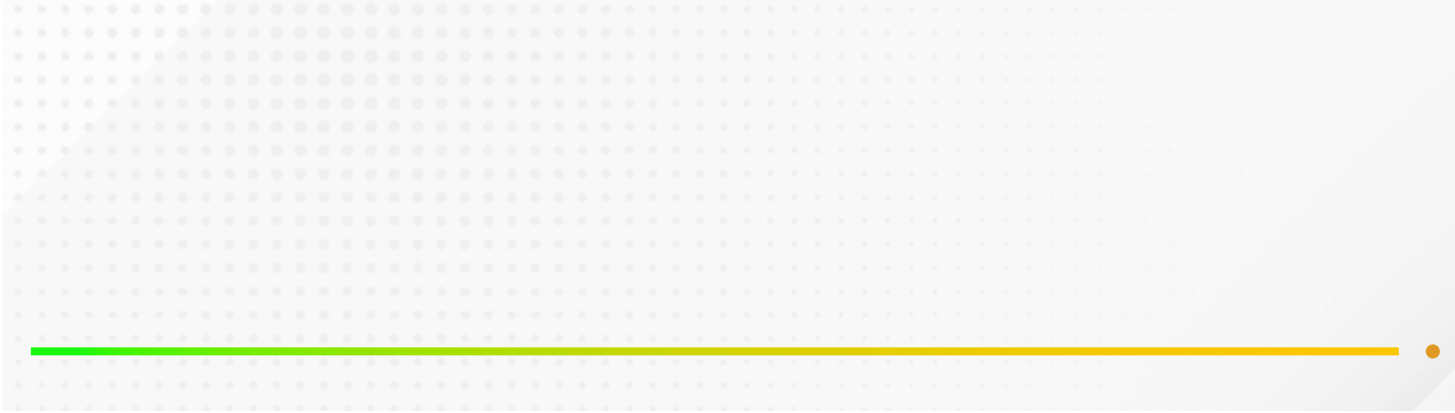

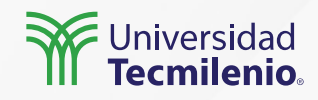

|                                 | <b>∓</b> Tema       | a 3. Tabla                           | de medi                     | das_Selector de med                                        | lidas - Editor de                         |                                                   |
|---------------------------------|---------------------|--------------------------------------|-----------------------------|------------------------------------------------------------|-------------------------------------------|---------------------------------------------------|
| Archivo                         | Inicio              | Transfo                              | rmar                        | Agregar columna                                            | Vista Herra                               | Campos »                                          |
| Cerrar y<br>aplicar •<br>Cerrar | Nuevo<br>origen 🕶 n | Orígenes<br>ecientes •<br>ueva const | Especifica<br>datos<br>ulta | r Configuración de<br>origen de datos<br>Orígenes de datos | Administrar<br>parámetros 🕶<br>Parámetros | <ul><li>&gt; ■ financials</li></ul>               |
| Consultas [2]                   |                     |                                      |                             | ✓ f <sub>x</sub>                                           |                                           | ✓⊞ Tabla_Medidas<br>→ □ 🖫 m_Costos                |
| 📰 Tab                           | la_Medida           | 15                                   | 1 CO<br>2 UT<br>3 VE        | STOS<br>ILIDADES<br>NTAS                                   |                                           | → □ □ m_Utilidades<br>→ □ □ m_Ventas<br>□ Metrica |
|                                 |                     |                                      |                             |                                                            |                                           |                                                   |

Figura 4. Relación entre el contenido de la tabla de medidas de Power Query y las métricas en Power BI. Esta pantalla se obtuvo directamente del software que se está explicando en la computadora, para fines educativos.

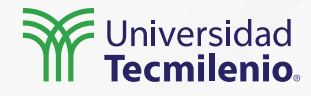

### Actividad

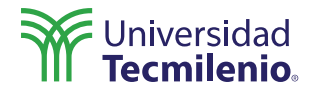

| Objetivo de<br>la actividad | Construir un informe en Power BI con un selector de medidas que permita elegir al menos tres métricas<br>diferentes y actualice un gráfico según la medida seleccionada.                                                                                                    |  |  |  |  |  |  |
|-----------------------------|----------------------------------------------------------------------------------------------------|--|--|--|--|--|--|
| Instrucciones               | <ul> <li>Realiza los siguientes pasos:</li> <li>1 Crea un nuevo informe cargando los datos muestra que ofrece Power Bl.</li> <li>Genera tres medidas de un modelo de datos que tengan en común una categoría: <ul> <li>a. Promedio de ventas por producto (<i>m_Prom_VentasxProd</i>).</li> <li>b. Suma de unidades vendidas por producto (<i>m_Prom_DescuentoXProd</i>).</li> </ul> </li> <li>c. Promedio de descuentos por producto (<i>m_Prom_DescuentoXProd</i>). En este caso las medidas se relacionan con la categoría producto. Puedes ayudarte de la función Medida rápida de Power Bl.</li> <li>La siguiente tabla muestra el cálculo de cada medida: <ul> <li>m_Prom_VentasxProd =</li> </ul> </li> <li>AVERAGEX(</li> <li>KEEPFILTERS(VALUES('financials'[Product])), CALCULATE(AVERAGE('financials'[Sales])))</li> <li>m_Suma_UnitsSoldxProd =</li> </ul> <li>AVERAGEX(</li> <li>KEEPFILTERS(VALUES('financials'[Product])), CALCULATE(SUM('financials'[Product])), CALCULATE(SUM('financials'[Product])), CALCULATE(SUM('financials'[Product])), CALCULATE(SUM('financials'[Product])), CALCULATE(SUM('financials'[Product])), CALCULATE(SUM('financials'[Product])), CALCULATE(SUM('financials'[Product])))</li> <li>CRA GEX(</li> <li>KEEPFILTERS(VALUES('financials'[Product])), CALCULATE(SUM('financials'[Product])), CALCULATE(SUM('financials'[Product])), CALCULATE(AVERAGE('financials'[Product])), CALCULATE(AVERAGE('financials'[Product])))</li> <li>Cra una tabla de medidas que contenga las medidas que creaste en el paso anterior. La tabla se llamará Tabla_Medidas. Ferendidas a la TABLA_MEDIDAS. Selecciona cada una de las medidas y elige la TABLA_MEDIDAS desde la opción Tabla inici  </li> <li>Generar medidas nuevas a partir de un modelo de datos.</li> |  |  |  |  |  |  |
| Checklist                   | <ul> <li>Generar medidas nuevas a partir de un modelo de datos.</li> <li>Crear una tabla de medidas con las generadas previamente.</li> </ul>                                                                                                    |  |  |  |  |  |  |

### Cierre

Varios expertos coinciden en que las tablas de métricas son muy útiles para mantener un estándar adecuado entre diseñadores de informes de Power BI, sobre todo si se agregan comentarios en el código de la medida para conocer el objetivo que busca alcanzar y las tablas utilizadas.

Por otro lado, implementar un selector de medidas solo requiere unas cuantas líneas de código en una métrica, que incluyen la sentencia SWITCH y VALUES, convirtiéndote en todo un profesional en el uso de Power BI.

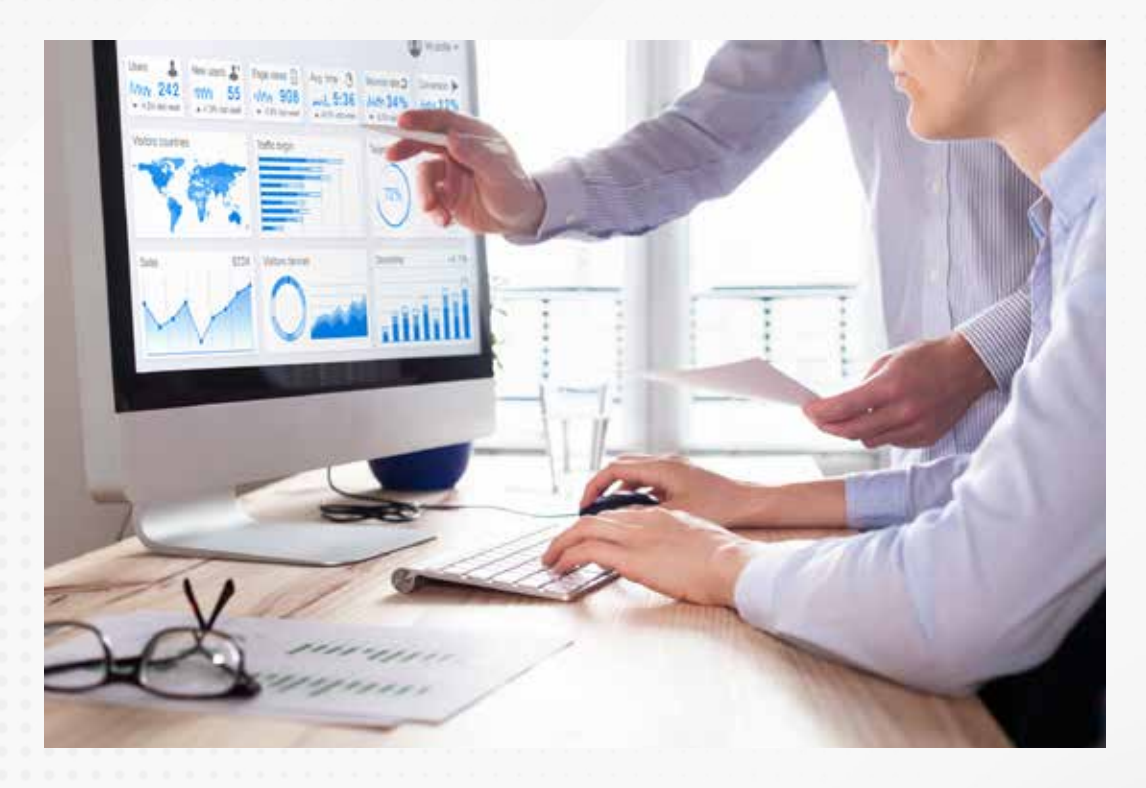

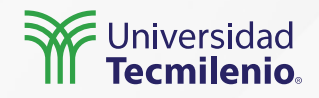

### Bibliografía

Datapeaker. (s.f.). *Usar tablas de medidas en Power BI*. Recuperado de https://datapeaker.com/powerbi/usar-tablas-de-medidas-en-power-bi/

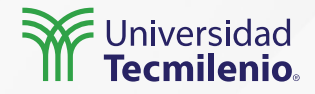

La obra presentada es propiedad de ENSEÑANZA E INVESTIGACIÓN SUPERIOR A.C. (UNIVERSIDAD TECMILENIO), protegida por la Ley Federal de Derecho de Autor; la alteración o deformación de una obra, así como su reproducción, exhibición o ejecución pública sin el consentimiento de su autor y titular de los derechos correspondientes es constitutivo de un delito tipificado en la Ley Federal de Derechos de Autor, así como en las Leyes Internacionales de Derecho de Autor.

El uso de imágenes, fragmentos de videos, fragmentos de eventos culturales, programas y demás material que sea objeto de protección de los derechos de autor, es exclusivamente para fines educativos e informativos, y cualquier uso distinto como el lucro, reproducción, edición o modificación, será perseguido y sancionado por UNIVERSIDAD TECMILENIO.

Queda prohibido copiar, reproducir, distribuir, publicar, transmitir, difundir, o en cualquier modo explotar cualquier parte de esta obra sin la autorización previa por escrito de UNIVERSIDAD TECMILENIO. Sin embargo, usted podrá bajar material a su computadora personal para uso exclusivamente personal o educacional y no comercial limitado a una copia por página. No se podrá remover o alterar de la copia ninguna leyenda de Derechos de Autor o la que manifieste la autoría del material.

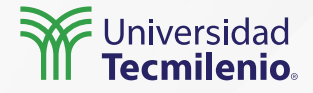